# INTRODUÇÃO

O Guia Farmacêutico Brasíndice Online é um sistema de publicação de Preços desenvolvido por empresa especializada, na qual constam os preços e códigos de medicamentos e produtos da área médica comercializados no Brasil quinzenalmente.

Nesse sistema há o preço de fábrica e o preço máximo ao consumidor, além das alíquotas de ICMS aplicáveis nos diversos Estados da Federação.

# QUEM SOMOS

A Editora Andrei, com mais de 58 anos de experiência servindo à classe médica, estudantes e profissionais de saúde, cria o site Brasíndice para atender melhor às necessidades do profissional brasileiro.

O Brasíndice foi desenvolvido para se tornar um ponto de convergência dos profissionais dessa área na busca de informações, notícias e serviços relacionados a seu dia-a-dia de trabalho.

Responsável Científico: Dra. Anna Maria Andrei

# Brasindice online Avançada – Utilização

Brasindice online - Consultas via web, sem instalação de programa ou download de arquivo

| BRASÍNDICE |           |                                | Últimas notícias |                          | Assinar       |
|------------|-----------|--------------------------------|------------------|--------------------------|---------------|
|            |           | Manuais<br>Acesso ao Assinante |                  | VOLUME 58 - Nº 1016 - 00 | DE MARCO DE L |
| Aces       | Assinante |                                |                  |                          |               |

# Identificação BRASÍNDICE LOGIN Para efetuar o login digite seu nome de usuário e senha. Caso necessite de assistência. consulte o administrador do sistema. EDITORA ANDREI

Digite o Login e Senha que você utiliza para acessar o Brasindice online – depois, clique em login

# Para uma melhor navegação pelo site Brasindice, necessário Aceitar Cookies

| AVISO DE COOKIES                                                                                                    |                    |
|----------------------------------------------------------------------------------------------------|--------------------|
| AO CONTINUAR SUA NAVEGAÇÃO NESTE SITE, VOCÊ CONCORDA EXPRESSAMENTE COM OS TERMOS DE NOSSA POLÍTICA DE PRIVACIDADE E AUTORIZA AS OPERAÇÕES DE TRATAM | ENTO DE SEUS DADOS |
| PESSOAIS REALIZADAS PARA A CONSECUÇÃO DE NOSSAS ATIVIDADES E O FORNECIMENTO DE NOSSOS PRODUTOS E SERVIÇOS.                                          | Aceitar Cookies    |
|                                                                                                    |                    |

Acesso único e exclusivo, não tem acessos simultâneos a mesma assinatura.

### Para alteração de senha, clique no **nome do assinante**, abaixo da palavra **Online**

|                                          |                     | A- (A) (A+                      |         |                                |  |  |  |
|------------------------------------------|---------------------|---------------------------------|---------|--------------------------------|--|--|--|
| online                                   | Cadastro do Usuário |                                 |         |                                |  |  |  |
| JUILLE                                   |                     | Alterar Senha                   |         |                                |  |  |  |
| Teste Brasíndice Avançado                | recos               | Nome co                         | mpleto: | Teste Brasíndice Avançado      |  |  |  |
|                                          |                     |                                 | Login:  | avancado@editora-andrei.com.br |  |  |  |
| Clique no <mark>nome do Assinante</mark> | Cliqu               | e em <mark>Alterar Senha</mark> |         |                                |  |  |  |
| 🖻 Alterar Senha                          |                     |                                 |         |                                |  |  |  |
| Senha Anterior:                          | 1                   |                                 |         |                                |  |  |  |
| Nova Senha:                              |                     |                                 |         |                                |  |  |  |
| Confirmar Senha:                         |                     |                                 |         |                                |  |  |  |
|                                          | Sal                 | var Cancelar                    |         |                                |  |  |  |

Digite a Senha Anterior, Digite a Nova Senha e confirme, digitando novamente a nova Senha...

Clique em Salvar

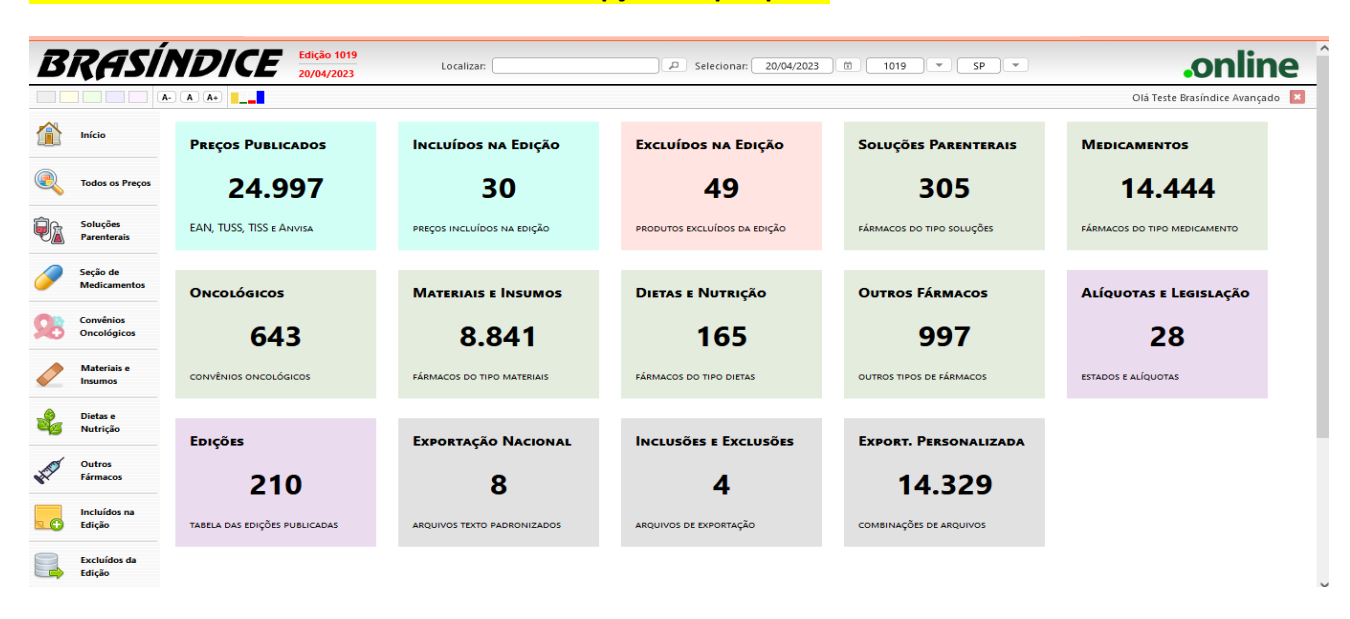

# Tela inicial do Brasindice online com todas as opções de pesquisa.

Consultas de Preços, Códigos, Fármacos e Substâncias dos itens que estão publicados no Brasindice.

Assinantes da Revista Impressa visualizam no Brasindice online a Zona Franca de Manaus e as alíquotas de ICMS que não estão publicadas na revista impressa Guia Farmacêutico Brasindice.

Para visualizar os preços em todas as alíquotas de ICM mude o tipo de sua assinatura.

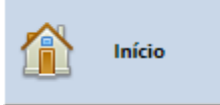

# Edição em Consulta:

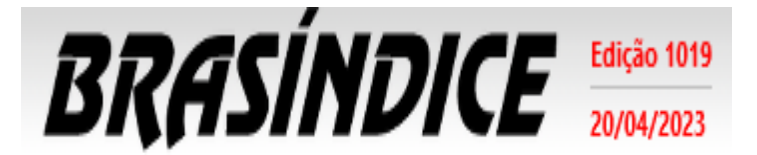

(topo da tela - lado esquerdo)

Indica edição do Brasindice em utilização e a data da edição

# Seleção da edição para consulta e utilização:

Assinante pode selecionar por data, informando a data e o sistema retorna com a edição vigente na data selecionada. (Novidade)

| Selecionar: | 20/04/2023 | 1019 |   | SP    |  |
|-------------|------------|------|---|-------|--|
|             |            | 1019 | ^ | <br>_ |  |
|             |            | 1018 |   |       |  |
|             |            | 1017 |   |       |  |

Se edição que precisa não estiver disponível solicite por e-mail: <u>ti@editora-andrei.com.br</u> Informe os dados de vossa assinatura com CNPJ.

Clique na seta para baixo e serão apresentadas as edições que estão disponíveis em sua assinatura.

| BRASI                    | .online                  |                            |                              |                          |                      |                               |                              |  |
|--------------------------|--------------------------|----------------------------|------------------------------|--------------------------|----------------------|-------------------------------|------------------------------|--|
|                          | A- A A+                  |                            |                              |                          | 1019                 | Olá Teste Brasíndice Impresso | 3                            |  |
| início                   | Preços Publicados        | Incluídos na Edição        | Excluídos na Edição          | So                       | 1017<br>1016<br>1015 | PARENTERAIS                   | Medicamentos                 |  |
| Todos os<br>Preços       | 24.997                   | 30                         | 49                           |                          | 1014<br>1013         | 05                            | 14.444                       |  |
| Soluções<br>Parenterais  | EAN, TUSS, TISS e Anvisa | PREÇOS INCLUÍDOS NA EDIÇÃO | PRODUTOS EXCLUÍDOS DA EDIÇÃO | FÁR                      | 1012<br>1011         | PO SOLUÇÕES                   | FÁRMACOS DO TIPO MEDICAMENTO |  |
| Seção de<br>Medicamentos | ΟΝΟΟΙόσιοος              | Materiais e Insumos        | Dietas e Nutrição            | 01                       | 1009<br>1008         | RMACOS                        | Alíquotas e Legislação       |  |
| Convênios<br>Oncológicos | 643                      | 8.841                      | 165                          |                          | 1007                 | <b>5</b> 97                   | 28                           |  |
| Materiais e<br>Insumos   | CONVÊNIOS ONCOLÓGICOS    | FÁRMACOS DO TIPO MATERIAIS | FÁRMACOS DO TIPO DIETAS      | OUTROS TIPOS DE FÁRMACOS |                      | DE FÁRMACOS                   | ESTADOS E ALÍQUOTAS          |  |

O Brasindice online apresenta os valores de acordo com as alíquotas de ICMS do Estado selecionado.

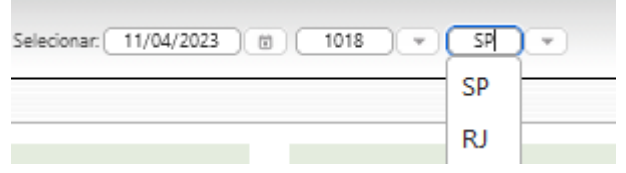

Clique na seta para baixo para selecionar o seu Estado.

# Exemplo:

| BRASÍNDICE | Edição 1019<br>20/04/2023 | Localizar: | <br>م ( | Selecionar: | 20/04/2023 | ) [] | 1019 | ) • ( | SP | )• |
|------------|---------------------------|------------|---------|-------------|------------|------|------|-------|----|----|
|            |                           |            |         |             |            |      |      |       |    |    |

Brasindice online: <u>http://www.brasindice.com.br – Acesso ao Assinante</u>

Dados consultados em tela ou exportados, serão com a edição acima destacada e os preços de acordo com o as alíquotas de ICMS do Estado selecionado.

Verifique o seu Estado – se for diferente de SP, altere para o seu Estado.

# Identificação Usuário(a):

Olá Teste Brasíndice Avançado 🛛 🔀

Indica o Usuário que está acessando o Brasindice online.

Acesso é Único e Exclusivo...

Caso necessite utilizar o sistema simultaneamente por mais de um usuário, solicite uma proposta comercial através do e-mail: vendas@editora-andrei.com.br, informando a quantidade de acessos por e-mail.

# Personalização do Brasindice online:

Informa quem está acessando o Brasindice Web, para sair do sistema, clicar no botão 🔼 .

| A- A A+ |  |
|---------|--|
|         |  |

Altera-se cor do tema, tamanho de fonte e informações sobre a conexão web...

# Pesquisa Rápida:

Em Localizar, digite o nome e selecione o item da lista apresentada. (Novidade)

| BRASII                                  | <b>NDICE</b> Edição 1019<br>20/04/2023 | Localizar: 🛛     | uva                                                      | P Se                                                                 | elecionar: 20/04/2023                                                                     | 1019 💌                                                                                    | SP 💌    |
|-----------------------------------------|----------------------------------------|------------------|----------------------------------------------------------|----------------------------------------------------------------------|-------------------------------------------------------------------------------------------|-------------------------------------------------------------------------------------------|---------|
| A-                                      | A- A A+                                |                  |                                                          |                                                                      | gica Látex 6,5 estéril - Ma:<br>gica Látex 7.0 estéril - Ma:                              | kitex - par - UN<br>kitex - par - UN                                                      |         |
|                                         |                                        | [                | LUVA CIRÚRGICA !                                         | 539.394 - Luva Cirúr                                                 | gica Látex 7,5 estéril - Ma                                                               | kitex - par - UN                                                                          |         |
| Início                                  | Preços Publicados                      | INCLUÍDOS I      | LUVA CIRÚRGICA S<br>LUVA CIRÚRGICA S                     | 539.400 - Luva Cirúr<br>539.417 - Luva Cirúr                         | gica Látex 8,0 estéril - Ma:<br>gica Látex 8,5 estéril - Ma:                              | kitex - par - UN<br>kitex - par - UN                                                      | NTERAIS |
|                                         |                                        |                  | LUVA CIRÚRGICA !                                         | 539.424 - Luva Cirúr                                                 | gica 6,5 estéril sem pó tex                                                               | turizada par - Ansell - un.                                                               |         |
| Todos os Preços                         | ° 24.997                               | 3                | LUVA CIRÚRGICA S<br>LUVA CIRÚRGICA S                     | 539.431 - Luva Cirúr                                                 | gica 7,0 estéril sem pó tex                                                               | turizada par - Ansell - un.                                                               | )       |
| Soluções<br>Parenterais                 | EAN, TUSS, TISS e Anvisa               | PREÇOS INCLUÍDO  | LUVA CIRÚRGICA S<br>LUVA CIRÚRGICA S<br>LUVA CIRÚRGICA S | 539.446 - Luva Cirúr<br>539.455 - Luva Cirúr<br>539.462 - Luva Cirúr | gica 7,5 estéril sem pó tex<br>gica 8,0 estéril sem pó tex<br>gica 8,5 estéril sem pó tex | turizada par - Ansell - un.<br>turizada par - Ansell - un.<br>turizada par - Ansell - un. | .uções  |
| 6 - 1 - 1 - 1 - 1 - 1 - 1 - 1 - 1 - 1 - |                                        |                  | LUVA CIRÚRGICA S                                         | 539.479 - Luva Cirúr                                                 | gica 6,5 estéril sem pó or                                                                | opédica par - Ansell - un.                                                                |         |
| Medicamentos                            | Oncológicos                            | MATERIAIS I      | LUVA CIRURGICA !                                         | 539.486 - Luva Cirúr<br>539.493 - Luva Cirúr                         | gica 7,0 esteril sem po orl<br>gica 7,5 estéril sem pó orl                                | copédica par - Ansell - un.<br>copédica par - Ansell - un.                                | cos     |
| Convênios<br>Oncológicos                | 643                                    | 8.8              | LUVA CIRÚRGICA S<br>LUVA CIRÚRGICA S<br>LUVA CIRÚRGICA S | 539.509 - Luva Cirúr<br>539.516 - Luva Cirúr                         | gica 8,0 estéril sem pó orl<br>gica 8,5 estéril sem pó orl<br>IOD                         | opédica par - Ansell - un.<br>opédica par - Ansell - un.                                  | 7       |
| Materiais e<br>Insumos                  | CONVÊNIOS ONCOLÓGICOS                  | FÁRMACOS DO TIPO | MATERIAIS                                                | FÁRMACOS DO 1                                                        | TIPO DIETAS                                                                               | OUTROS TIPOS DE FÁRI                                                                      | MACOS   |

Ao selecionar um produto, são apresentados os Códigos e Preços para todo o Brasil e Zona Franca de Manaus, com os Detalhes dos Produtos (códigos) e destaque dos preços para o Estado selecionado.

| DETALHES DO PRODUTO |                                                                 |                     |                                          |  |  |  |  |  |  |  |  |
|---------------------|-----------------------------------------------------------------|---------------------|------------------------------------------|--|--|--|--|--|--|--|--|
| Medicamento:        | LUVA CIRÚRGICA [Materiais e Insumos]                            | Últ. Reajuste:      | 1017                                     |  |  |  |  |  |  |  |  |
| Apresentação:       | 539.370 - Luva Cirúrgica Látex 6,5 estéril - Maxitex - par - UN | Edição Inicial:     | 823                                      |  |  |  |  |  |  |  |  |
| Empresa:            | CREMER                                                          | Últ. Ed. Publicada: | 1019                                     |  |  |  |  |  |  |  |  |
| Hierarquia:         | Luva Cirurgica Esteril                                          | Protocolo:          |                                          |  |  |  |  |  |  |  |  |
| TISS:               | 0000060043                                                      | Atributos:          | Fração 🗌 Oncológico 🗌 ICMSO 🗌 Genérico 🗌 |  |  |  |  |  |  |  |  |
| Brasíndice:         | 618.21672.ECMA                                                  | ANVISA:             |                                          |  |  |  |  |  |  |  |  |
| EAN:                |                                                                 | Portaria:           |                                          |  |  |  |  |  |  |  |  |
| GGREM:              |                                                                 | IPI:                | 0                                        |  |  |  |  |  |  |  |  |
| TUSS:               | *                                                               |                     |                                          |  |  |  |  |  |  |  |  |

#### Dados Relacionados

| Preços      |      |      |      |       |      |          |      |      |      |  |  |  |  |
|-------------|------|------|------|-------|------|----------|------|------|------|--|--|--|--|
|             | 0%   | 12%  | 17%  | 17,5% | 18%  | 19% - BA | 20%  | 21%  | 22%  |  |  |  |  |
| PMC Geral:  | 0,00 | 0,00 | 0,00 | 0,00  | 0,00 | 0,00     | 0,00 | 0,00 | 0,00 |  |  |  |  |
| PFAB Geral: | 0,00 | 1,99 | 1,99 | 1,99  | 1,99 | 1,99     | 1,99 | 1,99 | 0,00 |  |  |  |  |
| PMC ZF:     |      |      | 0,00 | 0,00  | 0,00 | 0,00     | 0,00 |      |      |  |  |  |  |
| PFAB ZF:    |      |      | 0,00 | 1,99  | 1,99 | 1,99     | 1,99 |      |      |  |  |  |  |

Consulte aqui a tabela de alíquotas e legislação vigente nesta edição

Tabela de Alíquotas de ICMS com indicação das Legislações e Decretos. (Novidade)

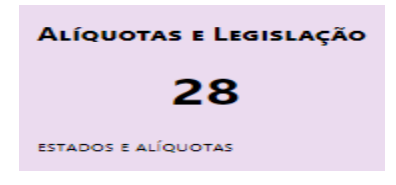

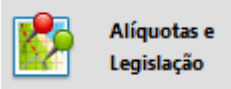

ou no Menu (lado esquerdo da tela)

Consulte aqui a tabela de alíquotas e legislação vigente nesta edição

# Importante:

A partir da edição nº 1.017 do Brasindice, devido a inclusão/alteração das alíquotas de ICMS, os assinantes dos Estados de **BA; PA; PR; PI; RO** e **SE**, deverão utilizar para consultas e exportações exclusivamente o Brasindice online.

# Menu rápido (parte central da tela) (Novidade)

| BRASÍ                    | <b>NDICE</b> Edição 1019<br>20/04/2023 | Localizar:                              | Selecionar: 20/04/2023                                                                                                    | 1019 <b>*</b> SP *        | .onli                        |  |
|--------------------------|----------------------------------------|-----------------------------------------|----------------------------------------------------------------------------------------------------|---------------------------|------------------------------|--|
|                          |                                        |                                         |                                                                                                    |                           | Olá Teste Brasíndice Avan    |  |
| Início                   | Preços Publicados                      | Incluídos na Edição                     | Excluídos na Edição                                                                                                    | Soluções Parenterais      | MEDICAMENTOS                 |  |
| Todos os Preços          | 24.997                                 | 30                                      | 30 49                                                                                                    |                           | 14.444                       |  |
| Soluções<br>Parenterais  | EAN, TUSS, TISS e Anvisa               | PREÇOS INCLUÍDOS NA EDIÇÃO              | PRODUTOS EXCLUÍDOS DA EDIÇÃO                                                                                                 | FÁRMACOS DO TIPO SOLUÇÕES | FÁRMACOS DO TIPO MEDICAMENTO |  |
| Seção de<br>Medicamentos | ΟΝCOLÓGICOS                            | Materiais e Insumos                     | Dietas e Nutrição                                                                                                    | Outros Fármacos           | Alíquotas e Legislação       |  |
| Convênios<br>Oncológicos | 643                                    | 8.841                                   | 165                                                                                                    | 997                       | 28                           |  |
| Materiais e<br>Insumos   | CONVÊNIOS ONCOLÓGICOS                  | FÁRMACOS DO TIPO MATERIAIS              | FÁRMACOS DO TIPO DIETAS                                                                                                    | OUTROS TIPOS DE FÁRMACOS  | ESTADOS E ALÍQUOTAS          |  |
| Dietas e<br>Nutrição     | Forcoss                                |                                         | INCLUSÃES E EVOLUSÃES                                                                                                    | FYRORT PERSONALIZADA      |                              |  |
| y Outros                 |                                        |                                         | -                                                                                                    |                           |                              |  |
| Incluídos na<br>Edição   | 210<br>TABELA DAS EDIÇÕES PUBLICADAS   | <b>8</b><br>arquivos texto padronizados | 8         4         14.329           UVIDS TEXTO PADRONIZADOS         ARQUIVOS DE EXPORTAÇÃO         COMBINAÇÕES DE ARQUIVOS |                           |                              |  |
| ck no re                 | tângulo deseiad                        | o nara acessar o n                      | nódulo                                                                                                    |                           |                              |  |
|                          | langulo dooojad                        |                                         |                                                                                                    |                           |                              |  |
|                          |                                        |                                         |                                                                                                    |                           |                              |  |
| Preços I                 | PUBLICADOS                             | Todos                                   | Todos os                                                                                                    |                           |                              |  |
| 2                        | 5.020                                  | Preço                                   | Preços                                                                                                    |                           |                              |  |
|                          |                                        |                                         |                                                                                                    |                           |                              |  |
| EAN, TUSS,               | TISS E ANVISA                          |                                         |                                                                                                    |                           |                              |  |

# Consulta rápida de PMC e PFB com o ICMS vigente para o Estado selecionado (Novidade)

# Legendas das alterações: (Novidade)

(#) Produtos com preços atualizados nesta edição. (Os laboratórios fabricantes continuam adequando seus preços). (§) Alteração de descrição nesta edição

(3) Friodutos com troca de laboratório nesta edição C = Código (EAN, GGREM, TUSS ou Registro ANVISA) alterado nesta edição

L = Produto mudou para um novo laboratório nesta edição

#### Exemplo :

| Prod | to Empresa             | TISS           | EAN                | Substância                 | Incluídos Excluídos      |                           | Procurar         | Limpar     |
|------|------------------------|----------------|--------------------|----------------------------|--------------------------|---------------------------|------------------|------------|
| GGRE | M TUSS                 | Anvisa         | Brasindice         | Seção                      | Fração Oncológico        |                           |                  |            |
|      |                        |                |                    | ] [nenhum                  |                          |                           |                  |            |
|      |                        |                |                    |                            |                          | 🗝 Início Voltar (1 - 25 d | e 25020) Avançar | г н Fim ни |
|      | Produto 🗢              |                |                    |                            | Fornecedor $\Rightarrow$ | TISS ¢                    | PFAB175          | PMC175     |
|      | 3M CLEAN TRACE PROTEIN | Clean Trace Su | rface Protein Hig  | n Sensitivity 50 Unid Cx.  | 3M                       | 0000039404                | 1.759,71         | 0,00       |
|      | 3M CLEAN TRACE PROTEIN | Clean Trace Su | rface ATP - 100 u  | nid Kt.                    | зм                       | 0000039406                | 3.519,39         | 0,00       |
|      | 3M CLEAN TRACE PROTEIN | Clean Trace Wa | ater Total ATP - 1 | 00 Unid Kt.                | ЗM                       | 0000039405                | 3.519,39         | 0,00       |
|      | 3M CLEAN TRACE PROTEIN | Clean Trace Su | rface Protein Plus | (100 unid.) - Kt.          | зм                       | 0000039401                | 1.876,70         |            |
|      | 3M DETERGENTE MULTIEN  | ZIMATICO Deter | rgente enzimatico  | 5E 5 L - BB (5% IPI incl.) | зм                       | 0000040401                | 942,49           | 0,00       |
|      | 3M DETERGENTE MULTIEN  | ZIMATICO Deter | rgente enzimatico  | 5E 1 L - FC (5% IPI incl.) | 3M                       | 0000040402                | 279,57           | 0,00       |
|      | 20 BI Ct 10 caps       |                |                    |                            | MOMENTA                  | 0000065069                | 67,37            | 0,00       |
|      | 20 BI Ct 30 caps       |                |                    |                            | MOMENTA                  | 0000065070                | 167,97           | 0,00       |

# Selecionando o item são apresentados os valores com as alíquotas de ICMS.

#### Lista de Preços Publicados

| Produte | >          | Empresa        | TISS         | EAN          |             | Substância     | 1      | Inclu  | iídos E | xcluídos  |                            | Procurar         | Limpar |
|---------|------------|----------------|--------------|--------------|-------------|----------------|--------|--------|---------|-----------|----------------------------|------------------|--------|
| GGREM   |            | TUSS           | Anvisa       | Bras         | indice      | Seção          | )[     | Fra    | ção O   | ncológico |                            |                  |        |
|         |            | 0%             | 12%          | 17%          | 17.5%       | 18%            | 19%    | 20%    | 21%     | 22%       | M Início Voltar (1 - 25 de | 25020) Avançar 🕨 | Fim 🖬  |
|         | PMC        |                |              |              | 0.00        |                |        |        | 0.00    | 0.00      | TISS \$                    | PFAB175          | PMC175 |
|         | PFAB       |                |              |              | 942,49      |                |        |        | 942,49  | 0,00      | 0000039404                 | 1.759,71         | 0,00   |
|         | PMCZF      |                |              | 0,00         | 0,00        | 0,00           | 0,00   | 0,00   |         |           | 0000039406                 | 3.519,39         | 0,00   |
|         | PFABZF     |                |              | 0,00         | 942,49      | 942,49         | 942,49 | 942,49 |         |           | 0000039405                 | 3.519,39         | 0,00   |
|         | JINI CLEAN |                | lean nace su | mace Protein | FIUS (100   | umu.) - Kt.    |        |        | 5101    |           | 0000039401                 | 1.876,70         |        |
| # 5     | 3M DETERG  | ENTE MULTIENZI | MATICO Dete  | rgente enzir | natico 5E 5 | L - BB (5% IPI | incl.) |        | зм      |           | 0000040401                 | 942,49           | 0,00   |
| # §     | 3M DETERG  | ENTE MULTIENZI | MATICO Dete  | rgente enzir | natico 5E 1 | L - FC (5% IPI | incl.) |        | зм      |           | 0000040402                 | 279,57           | 0,00   |

### Pesquisa de um produto, pelo nome ou por parte do nome. Exemplo: %Medula óssea (Novidade)

#### Serão apresentadas telas com o produto selecionado e com todos os laboratórios que o produzem.

#### Lista de Preços Publicados

| Produto Empresa TISS EAN Substância |             |               |                    | Substância | Incluídos Excluídos |                       | Procurar         | Limpar |
|-------------------------------------|-------------|---------------|--------------------|------------|---------------------|-----------------------|------------------|--------|
| GGREM                               | TUSS        | Anvisa        | Brasindice         | Seção      | Fração Oncológico   |                       |                  |        |
| Des dute a                          |             |               |                    |            | O O                 | Minício Voltar (1 - 2 | 5 de 28) Avançar | Fim H  |
|                                     |             | ÓSSEA JAMSHI  | DI 11 GA x 15 24 ( | cm - PIR   | BARD                | 0000081595            | 1 070 00         | 0.00   |
| AGULHA P/BIC                        | PSIA MEDULA | ÓSSEA JAMSHI  | DI 11GA x 10.16 c  | m - PIB    | BARD                | 0000081596            | 1.070.00         | 0.00   |
| AGULHA P/BIC                        |             | ÓSSEA JAMSHII | DI 11GA x 15,24 c  | m - PIB    | BARD                | 0000081597            | 1.070,00         | 0,00   |
| AGULHA P/BIC                        | PSIA MEDULA | ÓSSEA JAMSHII | DI 13GA x 5,08 cm  | n - PIB    | BARD                | 0000081599            | 1.070,00         | 0,00   |
| AGULHA P/BIC                        | PSIA MEDULA | ÓSSEA JAMSHII | DI 13 GA x 7,62 cr | m - PIB    | BARD                | 0000081600            | 1.070,00         | 0,00   |
| AGULHA P/BIC                        | PSIA MEDULA | ÓSSEA JAMSHII | DI 13GA x 7,62 cm  | n - PIB    | BARD                | 0000081601            | 1.070,00         | 0,00   |
| 5 AGULHA P/BIC                      | PSIA MEDULA | ÓSSEA JAMSHII | DI 8 GA x 10,16 cr | m - PIB    | BARD                | 0000081602            | 1.070,00         | 0,00   |
| AGULHA P/BIC                        | PSIA MEDULA | ÓSSEA JAMSHII | DI 8GA x 10,16 cm  | n - PIB    | BARD                | 0000081603            | 1.070,00         | 0,00   |

### Serão apresentados os Detalhes do Produtos (Códigos) e os Preços Brasil e Zona Franca.

| DETALHES DO PRODU | DETALHES DO PRODUTO                                             |                     |                                          |  |  |  |  |  |  |  |  |  |
|-------------------|-----------------------------------------------------------------|---------------------|------------------------------------------|--|--|--|--|--|--|--|--|--|
| Medicamento:      | AGULHA P/BIOPSIA MEDULA ÓSSEA JAMSHIDI [Materiais e<br>Insumos] | Últ. Reajuste:      | 1017                                     |  |  |  |  |  |  |  |  |  |
| Apresentação:     | 11 GA x 15,24 cm - PIB                                          | Edição Inicial:     | 962                                      |  |  |  |  |  |  |  |  |  |
| Empresa:          | BARD                                                            | Últ. Ed. Publicada: | 1019                                     |  |  |  |  |  |  |  |  |  |
| Hierarquia:       | Agulha para Biopsia e Aspiracao de Medula                       | Protocolo:          |                                          |  |  |  |  |  |  |  |  |  |
| TISS:             | 0000081595                                                      | Atributos:          | Fração 🗌 Oncológico 🗌 ICMSO 🗌 Genérico 🗌 |  |  |  |  |  |  |  |  |  |
| Brasíndice:       | 903.25675.FHBV                                                  | ANVISA:             |                                          |  |  |  |  |  |  |  |  |  |
| EAN:              | 0                                                               | Portaria:           |                                          |  |  |  |  |  |  |  |  |  |
| GGREM:            |                                                                 | IPI:                | 0                                        |  |  |  |  |  |  |  |  |  |
| TUSS:             | *                                                               |                     |                                          |  |  |  |  |  |  |  |  |  |
| Dados Relacionado | s                                                               |                     |                                          |  |  |  |  |  |  |  |  |  |

|             | 0%   | 12%      | 17%      | 17,5%    | 18% - SP | 19%      | 20%      | 21%      | 22%  |
|-------------|------|----------|----------|----------|----------|----------|----------|----------|------|
| PMC Geral:  | 0,00 | 0,00     | 0,00     | 0,00     | 0,00     | 0,00     | 0,00     | 0,00     | 0,00 |
| PFAB Geral: | 0,00 | 1.070,00 | 1.070,00 | 1.070,00 | 1.070,00 | 1.070,00 | 1.070,00 | 1.070,00 | 0,00 |
| PMC ZF:     |      |          | 0,00     | 0,00     | 0,00     | 0,00     | 0,00     |          |      |
| PFAB ZF:    |      |          | 0,00     | 1.070,00 | 1.070,00 | 1.070,00 | 1.070,00 |          |      |

### <u>Pesquisa por nome de Produto</u>

| Lista de Prec | ista de Preços Publicados |                 |            |            |                     |                    |                 |        |  |  |  |  |  |
|---------------|---------------------------|-----------------|------------|------------|---------------------|--------------------|-----------------|--------|--|--|--|--|--|
| Produto       | Empresa                   | TISS            | EAN        | Substância | Incluídos Excluídos |                    | Procurar        | Limpar |  |  |  |  |  |
| anador        | ][                        | H               | ][         | ][         |                     |                    |                 |        |  |  |  |  |  |
| GGREM         | TUSS                      | Anvisa          | Brasindice | Seção      | Fração Oncológico   |                    |                 |        |  |  |  |  |  |
| [             |                           |                 |            | nenhum     |                     |                    |                 |        |  |  |  |  |  |
|               |                           |                 |            |            |                     | M Início Voltar (1 | 10 de 10) Avanç | ar Fim |  |  |  |  |  |
| Produto       |                           |                 |            |            | Fornecedor          | TISS o             | PFAB175         | PMC175 |  |  |  |  |  |
| # ANADOR 1 g  | ct. bl. al. plas. p       | vc opc x 10 cpr | s.         |            | SANOFI MEDLEY       | 0000086300         | 9,68            | 12,90  |  |  |  |  |  |
| # ANADOR 1 g  | ct. bl. al. plas. p       | vc opc x 20 cpr | s.         |            | SANOFI MEDLEY       | 0000086301         | 17,43           | 23,23  |  |  |  |  |  |
| # ANADOR 1 g  | ct. bl. al. plas. p       | vc opc x 80 cpr | s.         |            | SANOFI MEDLEY       | 0000086302         | 104,20          | 138,86 |  |  |  |  |  |

#### <u>Pesquisa por nome de Empresa</u>

#### Lista de Preços Publicados

| Produto           | Empresa         | TISS         | EAN        | Substância | Incluídos Excluídos | (                      | Procurar        | Limpar                    |
|-------------------|-----------------|--------------|------------|------------|---------------------|------------------------|-----------------|---------------------------|
| l                 | SANOFI MEDL     |              | JL         | ][         |                     |                        |                 |                           |
| GGREM             | TUSS            | Anvisa       | Brasindice | Seção      | Fração Oncológico   |                        |                 |                           |
|                   |                 |              |            |            |                     |                        |                 |                           |
|                   |                 |              |            |            |                     | HINICIO Voltar (1 - 25 | de 620) Avançar | <ul> <li>Fim #</li> </ul> |
| Produto +         |                 |              |            |            | Fornecedor +        | TISS +                 | PFAB175         | PMC175                    |
| # AAS Fracao d    | e venda 100 mg. | (1 x 10)     |            |            | SANOFI MEDLEY       | 0000040978             | 0,00            | 8,42                      |
| # AAS Inf. 120 c  | ors. 100 mg.    |              |            |            | SANOFI MEDLEY       | 000000010              | 62,54           | 83,34                     |
| # AAS Inf. 20 x 1 | 0 cprs. emb. mu | ilt. 100 mg. |            |            | SANOFI MEDLEY       | 000000008              | 126,30          | 168,31                    |

## <u>Pesquisa por TISS</u>

#### Lista de Preços Publicados

| Produto       | Empresa        | TISS   | EAN        | Substância | Incluídos Excluídos | C                  | Procurar          | Limpar |
|---------------|----------------|--------|------------|------------|---------------------|--------------------|-------------------|--------|
| GGREM         | TUSS           | Anvisa | Brasindice | Seção      | Fração Oncológico   |                    |                   |        |
|               |                |        |            | nenhum     |                     |                    |                   |        |
|               |                |        |            |            |                     | « Início Voltar (1 | - 1 de 1) Avançar | Fim    |
| Produto +     |                |        |            |            | Fornecedor +        | TISS +             | PFAB175           | PMC175 |
| # ABLOK 25 mg | . cx. 30 cprs. |        |            |            | BIOLAB SANUS        | 0000007219         | 10,44             | 14,43  |
|               |                |        |            |            |                     | ⊯ Início Voltar (1 | - 1 de 1) Avançar | Fim    |

Posicionando o cursor em cima do nome do produto, os preços, com as alíquotas de ICMS, são apresentados:

### Pesquisa por EAN

#### Lista de Preços Publicados

| Produto        | Empresa      | TISS   | EAN          | Substância | Incluídos Excluídos | (                  | Procurar          | Limpar |
|----------------|--------------|--------|--------------|------------|---------------------|--------------------|-------------------|--------|
| 1              |              | )[     | 789624122185 | )[         |                     |                    |                   |        |
| GGREM          | TUSS         | Anvisa | Brasindice   | Seção      | Fração Oncológico   |                    |                   |        |
|                |              |        |              | ) (nenhum  |                     |                    |                   |        |
|                |              |        |              |            |                     | ⊯ Início Voltar (1 | - 1 de 1) Avançai | r Fim  |
| Produto        |              |        |              |            | Fornecedor          | TISS o             | PFAB175           | PMC175 |
| # ABLOK 25 mg. | cx. 30 cprs. |        |              |            | BIOLAB SANUS        | 0000007219         | 10,44             | 14,43  |
|                |              |        |              |            |                     | # Início Voltar (1 | - 1 de 1) Avanca  | r Eim  |

### Pesquisa por Substância

| Lista de Pre | ços Publicae       | los                |            |          |                     |                        |                  |                            |
|--------------|--------------------|--------------------|------------|----------|---------------------|------------------------|------------------|----------------------------|
| Produto      | Empresa            | TISS               | EAN        | ATENOLOL | Incluídos Excluídos |                        | Procurar ]       | Limpar                     |
| GGREM        | TUSS               | Anvisa             | Brasindice | Seção    | Fração Oncológico   |                        |                  |                            |
|              |                    |                    |            |          |                     | Helnício Voltar (1 - 2 | 5 de 81) Avançar | <ul> <li>Eim as</li> </ul> |
| Produto +    |                    |                    |            |          | Fornecedor +        | TISS +                 | PFAB175          | PMC175                     |
| ABLOK 25 m   | g. cx. 30 cprs.    |                    |            |          | BIOLAB SANUS        | 0000007219             | 10,44            | 14,43                      |
| ABLOK 50 m   | g. cx. 30 cprs.    |                    |            |          | BIOLAB SANUS        | 0000007221             | 24,24            | 33,51                      |
| ABLOK 100 r  | ng. cx. 30 cprs.   |                    |            |          | BIOLAB SANUS        | 0000007220             | 39,65            | 54,81                      |
| ABLOK PLUS   | 25 mg + 12,5 mg    | J. 3 bl. x 10 cprs |            |          | BIOLAB SANUS        | 0000024046             | 16,64            | 23,00                      |
| # ABLOK PLUS | 25/12,5 mg. cx. 6  | o cprs.            |            |          | BIOLAB SANUS        | 0000059727             | 33,29            | 46,02                      |
| ABLOK PLUS   | 25/12,5 mg. cx. 9  | O cprs.            |            |          | BIOLAB SANUS        | 0000058199             | 49,95            | 69,05                      |
| # ABLOK PLUS | 50 mg/12,5 mg.     | cx. 30 cprs.       |            |          | BIOLAB SANUS        | 0000007222             | 30,74            | 42,50                      |
| ABLOK PLUS   | 50/12,5 mg. cx. 6  | o cprs.            |            |          | BIOLAB SANUS        | 0000058197             | 61,50            | 85,02                      |
| # ABLOK PLUS | 50/12,5 mg. cx. 9  | o cprs.            |            |          | BIOLAB SANUS        | 0000058201             | 92,24            | 127,52                     |
| # ABLOK PLUS | 100 mg/25 mg. c    | x. 30 cprs.        |            |          | BIOLAB SANUS        | 0000007223             | 49,59            | 68,55                      |
| M ABLOK PLUS | 100/25 mg. cx. 9   | D cprs.            |            |          | BIOLAB SANUS        | 0000058200             | 148,81           | 205,71                     |
| ANGIPRESS :  | 25 mg bl. x 30 cpi | rs.                |            |          | ACHE                | 0000077246             | 15,77            | 21,80                      |

### Pesquisa por GGREM

(É um campo específico de identificação de determinada apresentação, cujo fornecimento e geração são exclusivos da CMED.)

#### Lista de Preços Publicados

| Produto          | Empresa     | TISS   | EAN        | Substância | Incluídos Excluídos |                    | Procurar         | Limpar |
|------------------|-------------|--------|------------|------------|---------------------|--------------------|------------------|--------|
| GGREM            | TUSS        | Anvisa | Brasindice | Seção      | Fração Oncológico   |                    |                  |        |
| 504100102111411  |             |        |            | nenhum     |                     |                    |                  |        |
|                  |             |        |            |            |                     | « Início Voltar (1 | - 1 de 1) Avança | ar Fim |
| Produto 🗢        |             |        |            |            | Fornecedor          | TISS ¢             | PFAB175          | PMC175 |
| # ABLOK 25 mg. c | x. 30 cprs. |        |            |            | BIOLAB SANUS        | 0000007219         | 10,44            | 14,43  |
|                  |             |        |            |            |                     | ж Início Voltar (1 | - 1 de 1) Avança | ar Fim |

# <u>Pesquisa por TUSS</u>

| Produto        | Empresa    | TISS   | EAN        | Categoria | Hierarquia    | Incluídos | Excluídos  | Pr                  | rocurar    | Limpar    |
|----------------|------------|--------|------------|-----------|---------------|-----------|------------|---------------------|------------|-----------|
| L              |            |        |            |           |               | J         | U          |                     |            |           |
| GGREM          | TUSS       | Anvisa | Brasindice | Portaria  | Protocolo     | Fração    | Oncológico |                     |            |           |
|                | 90217675   |        |            |           |               | )         |            |                     |            |           |
|                |            |        |            |           |               |           | M Iníc     | io Voltar (1 - 1 de | 1) Avançar | Fim       |
| Produto 🗢      |            |        |            |           | Laboratorio 🗢 | TIS       | SS ⇔       | EAN 🗢               | Ed.Ini. 🗢  | Últ.Ed. ⇔ |
| ATLANSIL 100 m | g 20 cprs. |        |            |           | SANOFI MEDLE  | Y 00      | 00000245   | 7897595901439       | N/D        | 998       |
|                |            |        |            |           |               |           | 144 L=/=   |                     | 41 A       | El.e.     |

# Pesquisa por Registro ANVISA

(Informa o número completo pelo qual o produto está registrado na Anvisa, incluindo os dígitos relativos à apresentação (13 dígitos)

| Produto        | Empresa    |               | EAN        | Categoria | Hierarquia    | Incluídos | Excluídos  | Pr                    | ocurar     | Limpar    |
|----------------|------------|---------------|------------|-----------|---------------|-----------|------------|-----------------------|------------|-----------|
| GGREM          | TUSS       | Anvisa        | Brasindice | Portaria  | Protocolo     | Fração    | Oncológico |                       |            |           |
|                |            | 1832604230014 |            |           |               |           |            |                       |            |           |
|                |            |               |            |           |               |           | M Iníc     | io Voltar (1 - 1 de 1 | 1) Avançar | Fim       |
| Produto 🗇      |            |               |            |           | Laboratorio 🗇 | TIS       | is 🗢       | EAN 🗇                 | Ed.Ini. 🗇  | Últ.Ed. ⇔ |
| ATLANSIL 100 m | g 20 cprs. |               |            |           | SANOFI MEDLEY | 000       | 00000245   | 7897595901439         | N/D        | 998       |
|                |            |               |            |           |               |           | M Iníc     | io Voltar (1 - 1 de   | 1) Avançar | Fim       |

## Pesquisa por Código Brasindice

| Produto           | Empresa | TISS   | EAN          | Categoria | Hierarquia    | Incluídos | Excluídos  | Pro                  | ocurar     | Limpar    |
|-------------------|---------|--------|--------------|-----------|---------------|-----------|------------|----------------------|------------|-----------|
|                   |         |        |              |           |               |           |            |                      |            |           |
| GGREM             | TUSS    | Anvisa | Brasindice   | Portaria  | Protocolo     | Fração    | Oncológico |                      |            |           |
|                   |         |        | 1048.00270.a | AAK)      |               |           |            |                      |            |           |
|                   |         |        |              |           |               |           | M Iníci    | o Voltar (1 - 1 de 1 | I) Avançar | Fim       |
| Produto 🗇         |         |        |              |           | Laboratorio 🗇 | TIS       | SS 🗢       | EAN 🗇                | Ed.Ini. 🗇  | Últ.Ed. ⇔ |
| ATLANSIL 100 mg 2 | 0 cprs. |        |              |           | SANOFI MEDLE  | Y 000     | 00000245   | 7897595901439        | N/D        | 998       |
|                   |         |        |              |           |               |           | M Iníci    | o Voltar (1 - 1 de 1 | I) Avançar | Fim       |

# <u>Pesquisa por Seção</u>

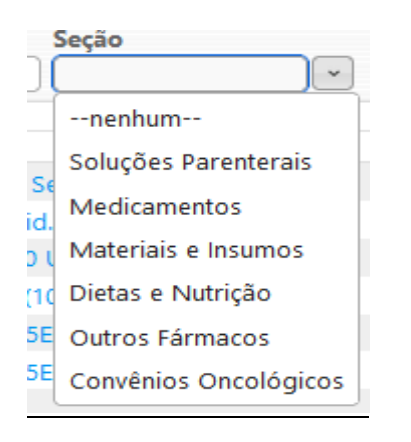

# Seção selecionada, são apresentados todos os itens cadastrados.

### Lista de Preços Publicados

| Produto       | Empresa          | TISS           | EAN               | Substância          | Incluídos Excluídos |                            | Procurar        | Limpar                    |
|---------------|------------------|----------------|-------------------|---------------------|---------------------|----------------------------|-----------------|---------------------------|
| GGREM         | TUSS             | Anvisa         | Brasindice        | Seção               | Fração Oncológico   |                            |                 |                           |
|               |                  |                |                   | Soluções Parente    | rais) 🕙 🛛 🔍         |                            |                 |                           |
|               |                  |                |                   |                     |                     | 🙀 Início 🖪 Voltar (26 - 50 | de 307) Avançar | <ul> <li>Fim н</li> </ul> |
| Produto +     |                  |                |                   |                     | Fornecedor +        | TISS +                     | PFAB175         | PMC175                    |
| # AGUA PARA I | NJECAO - SISTEMA | A FECHADO (    | Restrito Hosp.) 1 | 1000 ml - cx. c/12  | FARMACE             | 0000076995                 | 226,70          | 0,00                      |
| # AGUA PARA I | NJECAO - SISTEMA | A FECHADO (    | Restrito Hosp.) 1 | 1000 ml cx. 12 frs. | EQUIPLEX            | 0000032240                 | 152,01          | 0,00                      |
| # AGUA PARA I | NJECAO - SOLUFLI | EX (Restrito F | Hosp.) Cx. c/15 B | ols PP 1000 ml      | HALEX ISTAR         | 0000035915                 | 196,98          | 0,00                      |
| # AGUA PARA I | NJECAO - SOLUFLI | EX (Restrito H | Hosp.) Cx. c/30 B | ols PP 500 ml       | HALEX ISTAR         | 0000035914                 | 283,26          | 0,00                      |

# <u>Fração de venda</u>

| Produto<br>anador | Empresa            | TISS        | EAN        | Categoria | Hierarquia    | Incluídos Excluídos |              | Procurar            | Limpar    |
|-------------------|--------------------|-------------|------------|-----------|---------------|---------------------|--------------|---------------------|-----------|
| GGREM             | TUSS               | Anvisa      | Brasindice | Portaria  | Protocolo     | Fração Oncológico   |              |                     |           |
|                   |                    |             |            |           |               |                     |              |                     |           |
|                   |                    |             |            |           |               | M Ini               | io Voltar (1 | - 2 de 2) Avançar F | īm        |
| Produto ≑         |                    |             |            |           | Laboratorio 🗢 | TISS ≑              | EAN ⇔        | Ed.Ini. ⇔ Ü         | Últ.Ed. ≑ |
| ANADOR Fração     | de venda 1 g x 4 d | cprs.       |            |           | SANOFI MEDLEY | 0000086889          | 0            | 1007 1              | 1012      |
| ANADOR Fracao     | de venda 500 mg    | . x 4 cprs. |            |           | SANOFI MEDLEY | 0000074156          | io Voltar (1 | 902 9               | 998<br>im |

Se estiver marcado o combo, serão apresentados apenas as frações de venda que existirem para o item selecionado.

# Oncológicos

#### Lista de Preços Publicados

| F | Produto                | Empresa          | TISS               | EAN                   | Substância              | Inc      | luídos Excluídos |                        | Procurar         | Limpar    |
|---|------------------------|------------------|--------------------|-----------------------|-------------------------|----------|------------------|------------------------|------------------|-----------|
| 0 | GGREM                  | TUSS             | Anvisa             | Brasindice            | Seção                   | F        | ração Oncológico |                        |                  |           |
| ( |                        |                  |                    | )[]                   | )nenhum                 |          | 0                |                        |                  |           |
|   |                        |                  |                    |                       |                         |          |                  | м Início Voltar (1 - 2 | 5 de 950) Avança | r н Fim ж |
|   | Produto 🗢              |                  |                    |                       |                         |          | Fornecedor +     | TISS 🗢                 | PFAB175          | PMC175    |
|   | ABMETHA 250 r          | ng ct. fr. plas. | pead. opc. x 120   | cprs.                 |                         |          | CRISTALIA        | 0000087450             | 12.333,31        | 16.435,60 |
|   | # ABRAXANE (Res        | strito Hosp.) 10 | 00 mg. po liof. su | sp. inj. ct. FA vd. t | rans.                   |          | UNITED MEDICAL   | 0000084959             | 1.149,02         | 0,00      |
|   | ACETATO DE AB          | IRATERONA - (    | GENERICO 250 m     | g. ct. fr. plast. op  | c. x 120 cprs. rev. or. |          | TEVA             | 0000081976             | 8.929,67         | 11.899,85 |
|   | ACETATO DE AB<br>cprs. | IRATERONA - (    | GENERICO (CON      | /ÊNIO 132/21) 25      | 0 mg. ct. fr. plast. op | c. x 120 | SANDOZ           | 0000078594             | 9.429,72         | 12.566,22 |
|   | ACETATO DE AB          | IRATERONA - (    | GENERICO 250 m     | g. ct. fr. plas. opd  | . x 30 cprs. rev.       |          | DR. REDDY'S      | 0000074297             | 2.232,42         | 2.974,97  |
|   | ACETATO DE AB          | IRATERONA - (    | GENERICO 250 m     | g. ct. fr. plas. opd  | . x 60 cprs. rev.       |          | DR. REDDY'S      | 0000074298             | 4.464,83         | 5.949,92  |
|   | ACETATO DE AB          | IRATERONA - (    | GENERICO 250 m     | g. ct. fr. plas. opd  | . x 120 cprs. rev.      |          | DR. REDDY'S      | 0000074032             | 8.929,02         | 11.898,98 |
|   | ACETATO DE CIP<br>rev. | PROTERONA +      | ETINILESTRADIO     | L - GENERICO 2,0      | ) mg. + 0,035 mg. cx.   | 21 cprs. | NEO QUIMICA      | 0000055274             | 18,44            | 25,49     |
|   | ACETATO DE CI          | ROTERONA -       | GENERICO 50 mg     | J. bl. 20 cprs.       |                         |          | BERGAMO          | 0000029389             | 103,24           | 142,72    |
|   | ACFOL 5 mg. cx         | . 40 cprs.       |                    |                       |                         |          | CAZI             | 0000012450             | 12,21            | 16,27     |

# INCLUÍDOS NA EDIÇÃO

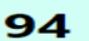

Incluídos na G Edição

PREÇOS INCLUÍDOS NA EDIÇÃO

ou no Menu (lado esquerdo da tela)

# Incluídos na Edição atual:

# Legendas das alterações: (Novidade)

(#) Produtos com preços atualizados nesta edição. (Os laboratórios fabricantes continuam adequando seus preços). (§) Alteração de descrição nesta edição

(Ω) Produtos com troca de laboratório nesta edição

C = Código (EAN, GGREM, TUSS ou Registro ANVISA) alterado nesta edição

L = Produto mudou para um novo laboratório nesta edição

#### Lista de Preços Publicados

| Produte | Empresa                 | TISS                | EAN                 | Substância             | Incluído | s Excluídos   |                      | Procurar         | Limpar     |
|---------|-------------------------|---------------------|---------------------|------------------------|----------|---------------|----------------------|------------------|------------|
| GGREM   | TUSS                    | Anvisa              | Brasindice          | Seção                  | Fração   | Oncológico    |                      |                  |            |
|         | )[                      |                     |                     | nenhum                 |          | $\bigcirc$    |                      |                  |            |
|         |                         |                     |                     |                        |          |               | 🗰 Início Voltar (1 - | 25 de 94) Avança | г 🕨 Fim ня |
|         | Produto +               |                     |                     |                        |          | Fornecedor +  | TISS ¢               | PFAB175          | PMC175     |
|         | ACESSORIOS Mobitube     | - un.               |                     |                        |          | PRODIET       | 0000087570           | 820,00           | 0,00       |
|         | ADENOCARD (Restrito H   | losp.) 3 mg/ml      | 2 amps. x 2 ml      |                        |          | LIBBS         | 0000008173           | 44,68            | 0,00       |
|         | ALLEGRA 120 mg. ct. bl. | al. plas. trans. x  | 2 cprs. rev.        |                        |          | SANOFI MEDLEY | 0000087612           | 13,70            | 18,26      |
|         | ALLEGRA 120 mg. ct. bl. | al. plas. trans. x  | 20 cprs. rev.       |                        |          | SANOFI MEDLEY | 0000087611           | 107,56           | 143,34     |
|         | ALLEGRA Ped. 6 mg/ml s  | sus. or.ct. fr. pla | s. amb. x 60 ml +   | cop. sabor framboesa   |          | SANOFI MEDLEY | 0000087614           | 28,09            | 37,43      |
|         | ALLEGRA Ped. 6 mg/ml s  | sus. or.ct. fr. pla | is. amb. x 150 ml · | + cop. sabor framboesa |          | SANOFI MEDLEY | 0000087613           | 65,43            | 87,19      |
|         | ALTAD CAPS 7000 UI bl.  | al. plas. trans. x  | 4 caps. mole        |                        |          | EUROFARMA     | 0000087626           | 14,05            | 18,72      |
|         | ALTAD CAPS 15000 UI bl. | al. plas. trans.    | x 4 caps. mole      |                        |          | EUROFARMA     | 0000087627           | 41,64            | 55,49      |
|         | ALTAD CAPS 50000 UI bl  | al. plas. trans.    | x 4 caps. mole      |                        |          | EUROFARMA     | 0000087628           | 67,55            | 90,02      |
|         | ARTROGEN PLUS D Po 3    | 0 saches            |                     |                        |          | ACHE          | 0000087603           | 168,96           | 0,00       |

Brasindice online: http://www.brasindice.com.br – Acesso ao Assinante

#### Com o Filtro "Incluído" selecionado, são apresentados os itens Incluídos na edição em utilização.

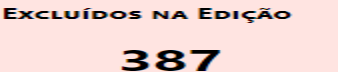

PRODUTOS EXCLUÍDOS DA EDIÇÃO

ou no Menu (lado esquerdo da tela)

Excluídos da Edição

# Excluídos na Edição atual:

Legendas das alterações: (Novidade)

(#) Produtos com preços atualizados nesta edição. (Os laboratórios fabricantes continuam adequando seus preços).

(§) Alteração de descrição nesta edição

(Ω) Produtos com troca de laboratório nesta edição

Č = Código (EAN, GGREM, TUSS ou Registro ANVISA) alterado nesta edição

L = Produto mudou para um novo laboratório nesta edição

#### Lista de Preços Publicados

| Produto                               | Empresa          | TISS           | EAN             | Substância             | Incluídos Excluídos |                         | Procurar        | Limpar |
|---------------------------------------|------------------|----------------|-----------------|------------------------|---------------------|-------------------------|-----------------|--------|
| GGREM                                 | TUSS             | Anvisa         | Brasindice      | Seção                  | Fração Oncológico   |                         |                 |        |
|                                       |                  |                |                 |                        |                     | א Início Voltar (1 - 25 | de 387) Avançar | Fim #  |
| Produto 🗢                             |                  |                |                 |                        | Fornecedor ¢        | TISS ¢                  | PFAB175         | PMC175 |
| 100% L-GLU                            | TAMINA GM400 -   | GLUTAMAX p     | ote com 400g    |                        | VITAFOR             | 0000057121              | 768,00          | 0,00   |
| ACEBROFILIN                           | NA - GENERICO 5  | mg/ml xpe. 12  | 0 ml            |                        | NOVA QUIMICA        | 0000029054              | 19,07           | 26,36  |
| ACEBROFILIN                           | NA - GENERICO 10 | 0 mg/ml xpe. 1 | 20 ml           |                        | NOVA QUIMICA        | 0000029053              | 26,96           | 37,27  |
| ACEBROFILIN                           | NA - GENERICO 50 | 0 mg/5 ml xpe. | fr. 120 ml      |                        | GEN - LEGRAND       | 0000010758              | 26,90           | 37,19  |
| ACETACAL (A                           | cetato de Cálcio | 680 mg) 200 c  | prs.            |                        | NUTROVIT            | 0000049048              | 109,48          | 0,00   |
| ACETATO DE                            | CLORMADINON      | A + ETINILESTR | ADIOL - GENÉRIC | O 2 + 0,03 mg 21 cprs. | rev. GEN - LEGRAND  | 0000086185              | 27,75           | 38,36  |
| ACETATO DE                            | CLORMADINON      | A + ETINILESTR | ADIOL - GENÉRIC | O 2 + 0,03 mg 21 cprs. | rev. EMS            | 0000086190              | 27,75           | 38,36  |
| ACICLOVIR - GENERICO Creme bisn. 10 g |                  |                |                 |                        | GERMED              | 000005798               | 21,15           | 28,18  |

#### Com o Filtro "Excluído" selecionado, são apresentados os itens Excluídos na edição em utilização.

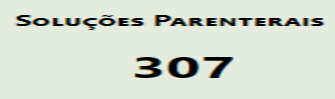

fármacos do tipo soluções

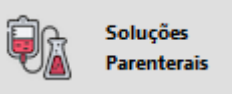

ou no Menu (lado esquerdo da tela)

### Legendas das alterações: (Novidade)

(#) Produtos com preços atualizados nesta edição. (Os laboratórios fabricantes continuam adequando seus preços).
 (§) Alteração de descrição nesta edição

(Ω) Produtos com troca de laboratório nesta edição

C = Código (EAN, GGREM, TUSS ou Registro ANVISA) alterado nesta edição

L = Produto mudou para um novo laboratório nesta edição

#### São apresentadas as Soluções Parenterais que constam no Brasindice.

| Produto   | Empresa           | TISS            | EAN                | Substância          | Incluídos Excluídos |                        | Procurar        | Limpar  |
|-----------|-------------------|-----------------|--------------------|---------------------|---------------------|------------------------|-----------------|---------|
| GGREM     | TUSS              | Anvisa          | Brasindice         | Seção               | Fração Oncológico   |                        |                 |         |
|           |                   |                 |                    | Soluções Parente    |                     | Huncio Voltar (26 - 50 | de 307) Avancar | • Fim w |
| Produto   | Þ                 |                 |                    |                     | Fornecedor +        | TISS ¢                 | PFAB175         | PMC175  |
| # AGUA PA | RA INJECAO - SIST | EMA FECHADO     | (Restrito Hosp.) 1 | 1000 ml - cx. c/12  | FARMACE             | 0000076995             | 226,70          | 0,00    |
| # AGUA PA | RA INJECAO - SIST | EMA FECHADO     | (Restrito Hosp.) 1 | 1000 ml cx. 12 frs. | EQUIPLEX            | 0000032240             | 152,01          | 0,00    |
| # AGUA PA | RA INJECAO - SOL  | UFLEX (Restrito | Hosp.) Cx. c/15 B  | ols PP 1000 ml      | HALEX ISTAR         | 0000035915             | 196,98          | 0,00    |
| # AGUA PA | RA INJECAO - SOL  | UFLEX (Restrito | Hosp.) Cx. c/30 B  | ols PP 500 ml       | HALEX ISTAR         | 0000035914             | 283,26          | 0,00    |
| # AGUA PA | RA INJECAO - SOL  | UFLEX (Restrito | Hosp.) Cx. c/50 B  | ols PP 250 ml       | HALEX ISTAR         | 0000035913             | 425,84          | 0,00    |
| # AGUA PA | RA INJECAO - SOL  | UFLEX (Restrito | Hosp.) Cx. c/100   | Bols PP 100 ml      | HALEX ISTAR         | 0000035912             | 889,16          | 0.00    |

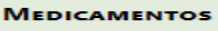

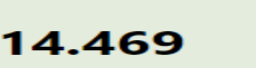

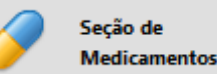

ou no Menu (lado esquerdo da tela)

# Legendas das alterações: (Novidade)

FÁRMACOS DO TIPO MEDICAMENTO

(#) Produtos com preços atualizados nesta edição. (Os laboratórios fabricantes continuam adequando seus preços).

(§) Alteração de descrição nesta edição
 (Ω) Produtos com troca de laboratório nesta edição
 C = Código (EAN, GGREM, TUSS ou Registro ANVISA) alterado nesta edição

L = Produto mudou para um novo laboratório nesta edição

## São apresentados os Medicamentos que constam no Brasindice.

#### Lista de Preços Publicados

| Produto                   | Empresa      | TISS               | EAN                 | Substância              | Inclu          | ídos Excluídos           |                            | Procurar           | Limpar    |
|---------------------------|--------------|--------------------|---------------------|-------------------------|----------------|--------------------------|----------------------------|--------------------|-----------|
| GGREM                     | TUSS         | Anvisa             | Brasindice          | Seção                   | Frag           | ão Oncológico            |                            |                    |           |
|                           |              |                    |                     | Medicamentos            |                | ) ()                     |                            |                    |           |
|                           |              |                    |                     |                         |                |                          | 🙀 Início ∢ Voltar (26 - 50 | ) de 14469) Avança | ar≱ Fim ⊯ |
| Produto 🗢                 |              |                    |                     |                         |                | Fornecedor $\Rightarrow$ | TISS ¢                     | PFAB175            | PMC175    |
| ABRILAR Xpe. 1            | 100 ml       |                    |                     |                         |                | FARMOQUIMICA             | 0000012784                 | 31,66              | 42,19     |
| ABRILAR Xpe. 2            | 200 ml       |                    |                     |                         |                | FARMOQUIMICA             | 0000029255                 | 69,42              | 92,51     |
| ACEBROFILINA med. (hosp.) | - GENERICO ( | Restrito Hosp.) 5  | i mg/ml. xpe. cx. 5 | i0 fr. plas. opc. x 120 | ) ml. + 50 cp. | PRATI DONADUZZI          | 0000048252                 | 630,87             | 0,00      |
| # ACEBROFILINA            | - GENERICO 5 | 5 mg/5 ml xpe. ir  | ıf. fr. 120 ml.     |                         |                | EUROFARMA                | 0000010744                 | 20,72              | 28,64     |
| # ACEBROFILINA            | - GENERICO 5 | 5 mg/ml xpe. ct. f | fr. plas. amb. x 12 | 0 ml + cp. med.         |                | MEDQUIMICA               | 0000071915                 | 18,86              | 26,08     |

# Selecionado o medicamento são apresentados os preços para todo o Brasil e em destaque os valores para o Estado selecionado.

| DETALHES DO PRODU | DETALHES DO PRODUTO    |                     |                                          |  |  |  |  |  |  |  |
|-------------------|------------------------|---------------------|------------------------------------------|--|--|--|--|--|--|--|
| Medicamento:      | ABRILAR [Medicamentos] | Últ. Reajuste:      | 1019                                     |  |  |  |  |  |  |  |
| Apresentação:     | Xpe. 200 ml            | Edição Inicial:     | N/D                                      |  |  |  |  |  |  |  |
| Empresa:          | FARMOQUIMICA           | Últ. Ed. Publicada: | 1019                                     |  |  |  |  |  |  |  |
| Hierarquia:       | Linha Clinica          | Protocolo:          |                                          |  |  |  |  |  |  |  |
| TISS:             | 0000029255             | Atributos:          | Fração 🗌 Oncológico 🗌 ICMS0 🗌 Genérico 🗌 |  |  |  |  |  |  |  |
| Brasíndice:       | 387.11822.CPVC         | ANVISA:             | 1039001410076                            |  |  |  |  |  |  |  |
| EAN:              | 7898040321970          | Portaria:           | Negativa                                 |  |  |  |  |  |  |  |
| GGREM:            | 509020030022707        | IPI:                | 0                                        |  |  |  |  |  |  |  |
| TUSS:             | 90461169               |                     |                                          |  |  |  |  |  |  |  |

#### Dados Relacionados

Preços

| ] |             |      |      |       |       |          |        |        |        |      |
|---|-------------|------|------|-------|-------|----------|--------|--------|--------|------|
|   |             | 0%   | 12%  | 17%   | 17,5% | 18% - SP | 19%    | 20%    | 21%    | 22%  |
|   | PMC Geral:  | 0,00 | 0,00 | 97,41 | 98,07 | 98,74    | 100,10 | 101,49 | 102,94 | 0,00 |
|   | PFAB Geral: | 0,00 | 0,00 | 73,08 | 73,59 | 74,11    | 75,17  | 76,25  | 77,38  | 0,00 |
|   | PMC ZF:     |      |      | 0,00  | 88,48 | 89,02    | 90,12  | 91,25  |        |      |
|   | PFAB ZF:    |      |      | 0,00  | 64,00 | 64,39    | 65,19  | 66,00  |        |      |

la de alío as e legislação vig

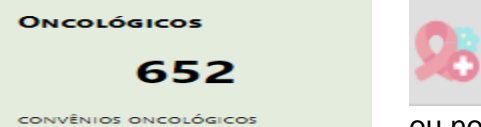

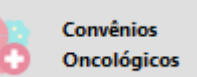

ou no Menu (lado esquerdo da tela)

# Legendas das alterações: (Novidade)

(#) Produtos com preços atualizados nesta edição. (Os laboratórios fabricantes continuam adequando seus preços).

(§) Alteração de descrição nesta edição

(2) Produtos com troca de laboratório nesta edição C = Código (EAN, GGREM, TUSS ou Registro ANVISA) alterado nesta edição

L = Produto mudou para um novo laboratório nesta edição

# São apresentados os Medicamentos Oncológicos e os (CONVÊNIO 132/21) que constam no Brasindice.

#### Lista de Precos Publicados

| Produt | roduto Empresa TISS EAN Substância |                 | Incluído              | s Excluídos          |                 | Procurar      | Limpar                    |                   |          |
|--------|------------------------------------|-----------------|-----------------------|----------------------|-----------------|---------------|---------------------------|-------------------|----------|
| GGREM  | TUSS                               | Anvisa          | Brasindice            | Seção                | Fração          | Oncológico    |                           |                   |          |
|        |                                    |                 |                       | Convênios Onco       | ológic 🕤 🛛 🔿    | 0             |                           |                   |          |
|        |                                    |                 |                       |                      |                 |               | HI Início KV Voltar (26 - | 50 de 652) Avança | r Fim H  |
|        | Produto ¢                          |                 |                       |                      |                 | Fornecedor 🗢  | TISS ¢                    | PFAB175           | PMC175   |
|        | ANSENTRON (Restrito H<br>4 ml      | osp.) (CONVÊN   | IO 132/21) 8 mg/2     | ml sol. inj. ct. 100 | amp. vd. amb. x | ACHE          | 0000082713                | 14.266,25         | 0,00     |
|        | ARAZABI 1 mg. bol 30 cp            | rs. rev.        |                       |                      |                 | EMS           | 0000075208                | 681,32            | 941,88   |
|        | ARIMIDEX Cx. 28 cprs.              |                 |                       |                      |                 | ASTRAZENECA   | 000003246                 | 978,22            | 1.352,33 |
|        | AROMASIN (CONVÊNIO                 | 132/21) 25 mg.  | cx. 30 drags.         |                      |                 | PFIZER BRASIL | 0000086363                | 1.043,22          | 1.442,19 |
|        | ATRED (Restrito Hosp.) 1           | 00 mg. po liof. | sol. inj. IV ct. 1 FA | vd. trans.           |                 | LIBBS         | 0000051062                | 2.018,04          | 0,00     |

## Selecionado o medicamento são apresentados os preços para todo o Brasil.

| DETALHES DO PRODU | DETALHES DO PRODUTO                       |                     |                                          |  |  |  |  |  |  |  |  |
|-------------------|-------------------------------------------|---------------------|------------------------------------------|--|--|--|--|--|--|--|--|
| Medicamento:      | AROMASIN (CONVÊNIO 132/21) [Medicamentos] | Últ. Reajuste:      | 1018                                     |  |  |  |  |  |  |  |  |
| Apresentação:     | 25 mg. cx. 30 drags.                      | Edição Inicial:     | N/D                                      |  |  |  |  |  |  |  |  |
| Empresa:          | PFIZER BRASIL                             | Últ. Ed. Publicada: | 1019                                     |  |  |  |  |  |  |  |  |
| Hierarquia:       | Linha Oncologica                          | Protocolo:          |                                          |  |  |  |  |  |  |  |  |
| TISS:             | 0000086363                                | Atributos:          | Fração 🗌 Oncológico 🗹 ICMS0 🗹 Genérico 🗌 |  |  |  |  |  |  |  |  |
| Brasíndice:       | 1075.26873.AZOJ                           | ANVISA:             | 1211003970020                            |  |  |  |  |  |  |  |  |
| EAN:              | 7891268100501                             | Portaria:           | Positiva                                 |  |  |  |  |  |  |  |  |
| GGREM:            | 522718030074417                           | IPI:                | 0                                        |  |  |  |  |  |  |  |  |
| TUSS:             | 90406036                                  |                     |                                          |  |  |  |  |  |  |  |  |

#### Dados Relacionados

| Preços      |          |          |          |          |          |          |          |          |     |
|-------------|----------|----------|----------|----------|----------|----------|----------|----------|-----|
|             | 0% - SP  | 12%      | 17%      | 17,5%    | 18%      | 19%      | 20%      | 21%      | 22% |
| PMC Geral:  | 1.189,81 | 1.352,06 | 1.433,51 | 1.442,19 | 1.451,00 | 1.468,90 | 1.487,27 | 1.506,09 | C   |
| PFAB Geral: | 860,66   | 978,02   | 1.036,94 | 1.043,22 | 1.049,59 | 1.062,54 | 1.075,83 | 1.089,44 | 0   |
| PMC ZF:     |          |          | 0,00     | 1.442,19 | 1.451,00 | 1.468,90 | 1.487,27 |          |     |
| PFAB ZF:    |          |          | 0,00     | 1.043,22 | 1.049,59 | 1.062,54 | 1.075,83 |          |     |

#### as e legislação vigente nesta edição ite aqui a tabe

MATERIAIS E INSUMOS

FÁRMACOS DO TIPO MATERIAIS

8.838

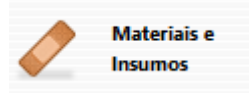

ou no Menu (lado esquerdo da tela)

Legendas das alterações: (Novidade)

(#) Produtos com preços atualizados nesta edição. (Os laboratórios fabricantes continuam adequando seus preços).

(§) Alteração de descrição nesta edição

(Ω) Produtos com troca de laboratório nesta edição C = Código (EAN, GGREM, TUSS ou Registro ANVISA) alterado nesta edição L = Produto mudou para um novo laboratório nesta edição

#### São apresentados os Materiais e Insumos publicados no Brasindice.

#### Lista de Preços Publicados

| Produto                   | Empresa                            | TISS                 | EAN               | Substância                  | Incluídos Excluídos |                              | Procurar          | Limpar    |
|---------------------------|------------------------------------|----------------------|-------------------|-----------------------------|---------------------|------------------------------|-------------------|-----------|
| GGREM                     | TUSS                               | Anvisa               | Brasindice        | Seção<br>Materiais e Insumo | Fração Oncológico   |                              |                   |           |
|                           |                                    |                      |                   |                             |                     | 🙀 Início 🖪 Voltar (301 - 32) | i de 8838) Avança | r 🕨 Fim 🗰 |
| Produto 🗢                 |                                    |                      |                   |                             | Fornecedor          | TISS ¢                       | PFAB175           | PMC175    |
| AGULHA P/BI               | OPSIA MEDULA                       | ÓSSEA JAMSHID        | I 13GA x 7,62 cm  | n - PIB                     | BARD                | 0000081601                   | 1.070,00          | 0,00      |
| AGULHA P/BI               | OPSIA MEDULA                       | ÓSSEA JAMSHID        | I 8 GA x 10,16 cr | m - PIB                     | BARD                | 0000081602                   | 1.070,00          | 0,00      |
| AGULHA P/BI               | OPSIA MEDULA                       | ÓSSEA JAMSHID        | I 8GA x 10,16 cm  | n - PIB                     | BARD                | 0000081603                   | 1.070,00          | 0,00      |
| AGULHA P/BI               | OPSIA MEDULA                       | ÓSSEA JAMSHID        | I 8GA x 15,24 cm  | n - PIB                     | BARD                | 0000081604                   | 1.070,00          | 0,00      |
| AGULHA P/BI               | OPSIA MEDULA                       | ÓSSEA JAMSHID        | I 11 GA x 10,16   | cm - PIB                    | BARD                | 0000081608                   | 1.070,00          | 0,00      |
| AGULHA PAR<br>ESTERNO-ILÍ | a aspiração de<br>Aco Illinois — P | e medula ósse<br>11B | a agulha para     | ASPIRAÇÃO DE MEDU           | LA ÓSSEA BARD       | 0000081201                   | 630,00            | 0,00      |

0,00 0,00

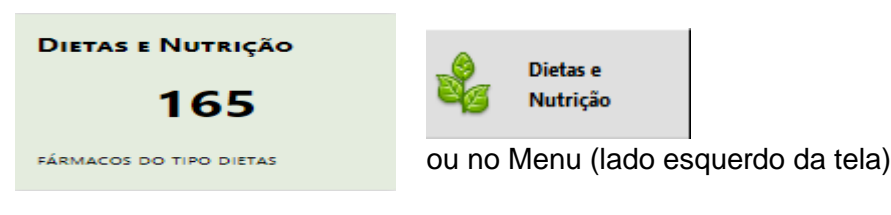

Legendas das alterações: (Novidade)

(#) Produtos com preços atualizados nesta edição. (Os laboratórios fabricantes continuam adequando seus preços).

(§) Alteração de descrição nesta edição

(Ω) Produtos com troca de laboratório nesta edição

C = Código (EAN, GGREM, TUSS ou Registro ANVISA) alterado nesta edição

L = Produto mudou para um novo laboratório nesta edição

São apresentados os itens classificados como Dietas e Nutrição.

#### Lista de Preços Publicados

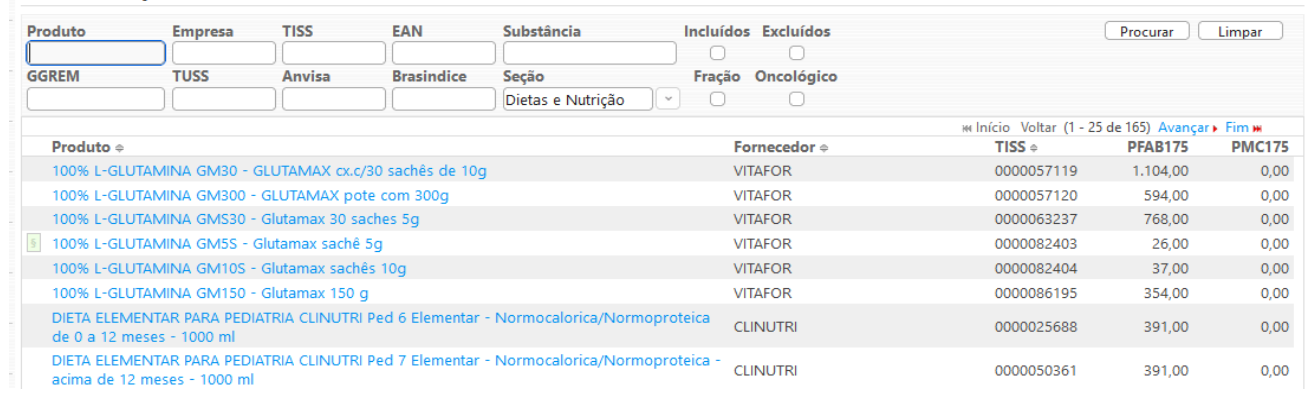

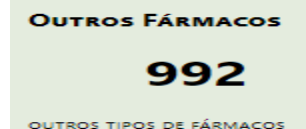

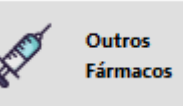

ou no Menu (lado esquerdo da tela)

# Legendas das alterações: (Novidade)

(#) Produtos com preços atualizados nesta edição. (Os laboratórios fabricantes continuam adequando seus preços). (§) Alteração de descrição nesta edição

(Ω) Produtos com troca de laboratório nesta edição

Č = Código (EAN, GGREM, TUSS ou Registro ANVISA) alterado nesta edição

L = Produto mudou para um novo laboratório nesta edição

## São apresentados os valores dos Outros Produtos Farmacêuticos publicados no Brasindice.

#### Lista de Preços Publicados

| Prod | uto             | Empresa           | TISS             | EAN           | Substância      | Incluídos | Excluídos  |            | [                    | Procurar     | Limpar |
|------|-----------------|-------------------|------------------|---------------|-----------------|-----------|------------|------------|----------------------|--------------|--------|
|      |                 |                   |                  |               |                 |           |            |            |                      |              |        |
| GGRI | EM              | TUSS              | Anvisa           | Brasindice    | Seção           | Fração    | Oncológico |            |                      |              |        |
|      |                 |                   |                  |               | Outros Fármacos |           |            |            |                      |              |        |
|      |                 |                   |                  |               |                 |           |            | HH Início  | Voltar (1 - 25 de 98 | 8) Avançar 🕨 | Fim HH |
|      | Produto 🗢       |                   |                  |               |                 | Forn      | ecedor ©   | TISS Φ     | ICMS                 | PFAB         | PMC    |
|      | 20 BI Ct 10 cap | os                |                  |               |                 | MON       | IENTA      | 0000065069 | Genérico             | 64,23        | 0,00   |
|      | 20 BI Ct 30 cap | os.               |                  |               |                 | MON       | IENTA      | 0000065070 | 18%                  | 160,14       | 0,00   |
|      | 20 BI Ct 5 caps |                   |                  |               |                 | MON       | IENTA      | 0000065071 | 18%                  | 42,83        | 0,00   |
|      | 20 Bl Ct. 5 cap | s.                |                  |               |                 | MON       | IENTA      | 0000086279 | 18%                  | 42,83        | 0,00   |
|      | 20 Bl Ct. 10 ca | ps.               |                  |               |                 | MON       | IENTA      | 0000086277 | 18%                  | 64,23        | 0,00   |
|      | 20 BI Ct. 30 ca | ps.               |                  |               |                 | MON       | IENTA      | 0000086278 | 18%                  | 160,14       | 0,00   |
|      | ACNASE Sabo     | nete 110 g        |                  |               |                 | AVER      | т          | 0000053312 | 18%                  | 10,66        | 0,00   |
|      | ACNASE Clean    | sab. bar. antia   | a. 80 g (IPI 5%) |               |                 | AVER      | т          | 0000058152 | 18%                  | 11,44        | 0,00   |
|      | ACNASE Clean    | sab, bar, esfol   | l. 80 g (IPI 5%) |               |                 | AVER      | т          | 0000058153 | 18%                  | 11,44        | 0,00   |
|      | ACNASE Clean    | sab. bar. limp.   | prof. (IPI 5%)   |               |                 | AVER      | т          | 0000058154 | 18%                  | 11,44        | 0,00   |
|      | ACNASE Lapis    | eira secativa 0,3 | 3 g              |               |                 | AVER      | т          | 0000053314 | 18%                  | 18,18        | 0,00   |
|      | ACNASE LAPIS    | EIRA TOM MAR      | ROM Lapiseira s  | ecativa 0,3 g |                 | AVER      | т          | 0000084982 | 18%                  | 18,17        | 0,00   |
|      | ACNEN Gel 50    | mg/g. bisn. 20    | g.               |               |                 | UNIA      | O QUIMICA  | 0000073190 | 18%                  | 26,50        | 0,00   |
|      | AD MUC Pom.     | 10 g              |                  |               |                 | BIOL      | AB SANUS   | 0000080317 | 18%                  | 35,80        | 0,00   |

São apresentados os preços para todo o Brasil e em destaque os valores para o Estado selecionado.

|   | Produto 🗢      |         |              |               |      |       |        |       |        | Fornece | dor ≑       |    | TISS 🗢     | PFAB175 | PMC175 |
|---|----------------|---------|--------------|---------------|------|-------|--------|-------|--------|---------|-------------|----|------------|---------|--------|
|   | 20 BI Ct 10 c  | aps     |              |               |      |       |        |       |        | MOMEN   | ITA         |    | 0000065069 | 67,37   | 0,00   |
|   | 20 BI Ct 30 c  | aps     |              |               |      |       |        |       |        | MOMEN   | ITA         |    | 0000065070 | 167,97  | 0,00   |
|   | 20 BI Ct 5 ca  | ps      |              |               |      |       |        |       |        | MOMEN   | ITA         |    | 0000065071 | 44,93   | 0,00   |
|   | 20 BI Ct. 5 ca | ips.    |              |               |      |       |        |       |        | MOMEN   | ITA         |    | 0000086279 | 44,93   | 0,00   |
|   | 20 BI Ct. 10 ( | caps.   |              |               |      |       |        |       |        | MOMEN   | ITA         |    | 0000086277 | 67,37   | 0,00   |
|   | 20 BI Ct. 30 ( | caps.   |              |               |      |       |        |       |        | MOMEN   | ITA         |    | 0000086278 | 167,97  | 0,00   |
|   | ACNASE Sab     | onete   | 110 g        |               |      |       |        |       |        | AVERT   |             |    | 0000053312 | 10,66   | 0,00   |
|   | ACNASE Clea    | an sab  | bar. antia.  | 80 g (IPI 5%  | 6)   |       |        |       |        | AVERT   |             |    | 0000058152 | 11,44   | 0,00   |
|   | ACNASE Clea    | an sab  | bar. esfol.  | 80 g (IPI 5%  | )    |       |        |       |        | AVERT   |             |    | 0000058153 | 11,44   | 0,00   |
|   | ACNASE Clea    | an sab. | bar. limp. j | prof. (IPI 5% | )    |       |        |       |        | AVERT   |             |    | 0000058154 | 11,44   | 0,00   |
|   | ACNASE Lap     |         | 0%           | 12%           | 17%  | 17 5% | 18%    | 19%   | 20%    | 21%     | 22%         |    | 0000053314 | 18,18   | 0,00   |
|   | PMC            |         |              | assine        |      | 0.00  | assine |       | assine | 0.00    | 0.00        |    | 0000084982 | 18,17   | 0,00   |
|   | PFAB           |         |              |               |      | 42,71 |        |       |        | 42,71   | 0,00        |    | 0000073190 | 26,32   | 0,00   |
|   | PMCZF          |         |              |               | 0,00 | 0,00  | 0,00   | 0,00  | 0,00   |         | SANLIS      |    | 0000080317 | 35,55   | 0,00   |
|   | PFABZF         |         |              |               | 0,00 | 42,71 | 42,71  | 42,71 | 42,71  |         | SAN         |    | 0000083652 | 50,88   | 0,00   |
|   | ADDENA DO      | 2000 0  | JI CL DI. 30 | caps. more    |      |       |        |       |        | MANTEC  | ORF LARIVIA | SA | 0000081476 | 51,77   | 0,00   |
| # | ADEFORTE 6     | 0 cprs. | rev.         |               |      |       |        |       |        | GROSS   |             |    | 0000074235 | 42,71   | 0,00   |

Na revista Guia Farmacêutico Brasindice os itens classificados como Outros Fármacos estão no penúltimo capítulo, Outros Produtos Farmacêuticos.

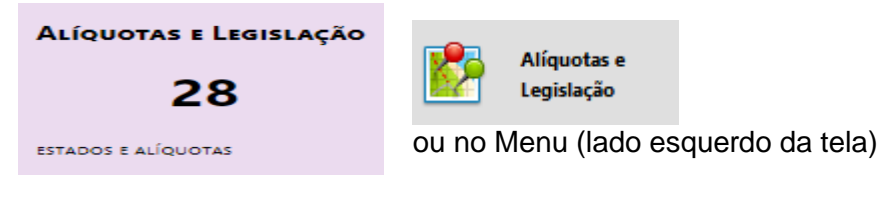

### Importante:

A partir da edição nº 1.017 do Brasindice, devido a inclusão/alteração das alíquotas de ICMS, os assinantes dos Estados de **BA; PA; PR; PI; RO** e **SE**, deverão utilizar para consultas e exportações exclusivamente o Brasindice online.

|                                         | TRIBUTAÇ                                                 | ÃO DE ICMS NOS ESTADOS - 2023                                                                                              |                                                               |
|-----------------------------------------|----------------------------------------------------------|----------------------------------------------------------------------------------------------------|---------------------------------------------------------------|
| 12% — Medicament                        | os Genéricos em Mina                                     | s Gerais e São Paulo                                                                                                    |                                                               |
| 17% — Distrito Feder                    | ral. Espírito Santo. Goiá                                | s. Mato Grosso. Mato Grosso do Sul. Rio Grand                                                                              | e do Sul. Santa Catarina.                                     |
| 17.5% — Rondônia – /                    | Disponível apenas no Br                                  | asindice online                                                                                                    |                                                               |
| 18% — Amaná Cear                        | á Minas Gerais Paraíb                                    | a Pernambuco São Paulo                                                                                                    |                                                               |
| 10% Acre_ Alagoa                        | s Babia Dará Daraná                                      | Sergine                                                                                                    |                                                               |
| 2004 Amazonas N                         | Aranhão Dio do Janoir                                    | o Dio Grando do Norto, Doraima, Tocontino                                                                                  |                                                               |
|                                         |                                                          | d, Rio Grande do Norte, Rorainia, rocantins                                                                                |                                                               |
| 21% — Plaul – Dispo                     | nivel apenas no Brasino                                  | aice online                                                                                                    |                                                               |
| <b></b>                                 | ΑΓΙΟΠΟΤΑΣ Γ                                              | DE ICMS DOS ESTADOS MODIFICADAS - 202                                                                                      | 23                                                            |
| Estado                                  | Alíquota                                                 | Base Legal                                                                                                    | Início da Vigência                                            |
| Acre                                    | 19%                                                      | LC AC nº 422/2022                                                                                                    | 01/04/2023                                                    |
| Alagoas                                 | 19%                                                      | Lei AL nº 8.779/2022                                                                                                    | 01/04/2023                                                    |
| Amazonas                                | 20%                                                      | LC AM nº 242/2022                                                                                                    | 29/03/2023                                                    |
| Bahia                                   | 19%                                                      | Lei nº 14.527 + Decreto 21.787/2022                                                                                        | 22/03/2023                                                    |
| Maranhão                                | 20%                                                      | Lei MA nº 11.867/2022                                                                                                    | 01/04/2023                                                    |
| Pará                                    | 19%                                                      | Lei PA nº 9.755/2022                                                                                                    | 16/03/2023                                                    |
| Paraná                                  | 19%                                                      | Decreto PR nº 21.308/2022                                                                                                  | 13/03/2023                                                    |
| Piauí                                   | 21%                                                      | LC SE nº 269/2022                                                                                                    | 08/03/2023                                                    |
| Rio Grande do Norte                     | 20%                                                      | Lei RN nº 11.314/2022                                                                                                    | 01/04/2023                                                    |
| Roraima                                 | 20%                                                      | Lei RR nº 1.767/2022                                                                                                    | 30/03/2023                                                    |
| Sergipe                                 | 19%                                                      | Lei SE nº 9.176/2023                                                                                                    | 01/04/2023                                                    |
| Tocantins                               | 20%                                                      | MP TO nº 33/2022                                                                                                    | 01/04/2023                                                    |
|                                         | ATEN                                                     | IÇÃO ÁREAS DE LIVRE COMÉRCIO                                                                                               |                                                               |
| Os preços das A<br>19% e 20%) e estarão | reas de Livre Comércio, ind<br>disponíveis para todos os | clusive da Zona Franca de Manaus, terão alíquotas dit<br>assinantes no <u>Brasíndice</u> Online. <u>www.brasindice.con</u> | ferenciadas (17,5%, 18%,<br><u>n.br</u> – Acesso ao Assinante |

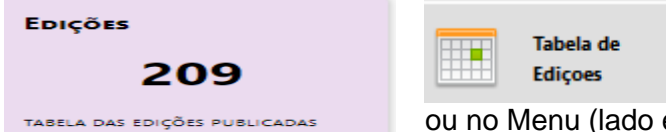

ou no Menu (lado esquerdo da tela)

Edições do Brasindice e a data de publicação.

| Lista de Edições |  |
|------------------|--|
|------------------|--|

|   |          |              | M Início | Voltar | (1 - 25 de 208 | ) Avançar 🕨 | Fim 🙌 |
|---|----------|--------------|----------|--------|----------------|-------------|-------|
|   | Edição 🗇 | Publicação 🗇 |          |        |                |             |       |
| s | 1017     | 23/03/2023   |          |        |                |             |       |
|   | 1016     | 06/03/2023   |          |        |                |             |       |
|   | 1015     | 17/02/2023   |          |        |                |             |       |
|   | 1014     | 06/02/2023   |          |        |                |             |       |
|   | 1013     | 20/01/2023   |          |        |                |             |       |
|   | 1012     | 05/01/2023   |          |        |                |             |       |
|   | 1011     | 20/12/2022   |          |        |                |             |       |
|   | 1010     | 05/12/2022   |          |        |                |             |       |
|   | 1009     | 20/11/2022   |          |        |                |             |       |
|   | 1008     | 05/11/2022   |          |        |                |             |       |
|   | 1007     | 20/10/2022   |          |        |                |             |       |
|   | 1006     | 05/10/2022   |          |        |                |             |       |
|   | 1005     | 20/09/2022   |          |        |                |             |       |
|   | 1004     | 05/09/2022   |          |        |                |             |       |
|   | 1003     | 19/08/2022   |          |        |                |             |       |
|   | 1002     | 05/08/2022   |          |        |                |             |       |
|   | 1001     | 20/07/2022   |          |        |                |             |       |
|   | 1000     | 05/07/2022   |          |        |                |             |       |

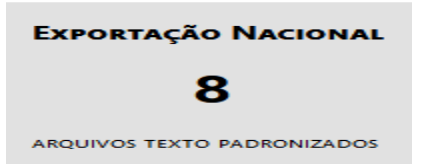

Arquivos com todas as alíquotas de ICMS em format TXT (delimitado ou fixo) para download.

| Export | tação | de l | Dad | os |
|--------|-------|------|-----|----|
|        |       |      |     |    |

| Nome 🗢                | Descrição 🗢                                                |
|-----------------------|------------------------------------------------------------|
| 🙉 Online - TXT D 132  | Convênio 132/21 - Arquivo Delimitado por Vírgula           |
| 🙉 Online - TXT D INSU | Materiais e Insumos - Arquivo Delimitado por Vírgula       |
| 🙉 Online - TXT D MEDI | Medicamentos - Arquivo Delimitado por Vírgula              |
| 🙉 Online - TXT D SOLU | Soluções Parenterais - Arquivo Delimitado por Vírgula      |
| 🙉 Online - TXT F 132  | Convênio 132/21 - Arquivo com Colunas de Tamanho Fixo      |
| 🙉 Online - TXT F INSU | Materiais e Insumos - Arquivo com Colunas de Tamanho Fixo  |
| 🙉 Online - TXT F MEDI | Medicamentos - Arquivo com Colunas de Tamanho Fixo         |
| 🔍 Online - TXT F SOLU | Soluções Parenterais - Arquivo com Colunas de Tamanho Fixo |

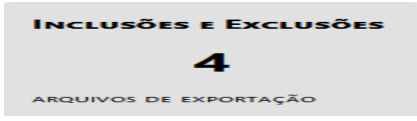

Arquivos de itens Excluídos e Incluídos na edição, em format TXT (delimitado ou fixo) para download e importação.

| Exportação de Dados   |                                                           |  |  |  |
|-----------------------|-----------------------------------------------------------|--|--|--|
| Nome \$               | Descrição 🗢                                               |  |  |  |
| Online - TXT D EXCL   | Excluídos na Edição - Arquivo Delimitado por Vírgula      |  |  |  |
| 🔍 Online - TXT D INCL | Incluídos na Edição - Arquivo Delimitado por Vírgula      |  |  |  |
| Q Online - TXT F EXCL | Excluídos na Edição - Arquivo com Colunas de Tamanho Fixo |  |  |  |
| Q Online - TXT F INCL | Incluídos na Edição - Arquivo com Colunas de Tamanho Fixo |  |  |  |

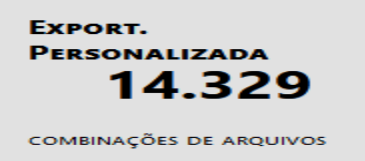

Exportações pelo Brasindice online em TXT (delimitado ou fixo).

Ver exemplos de exportação e Mapa de Dados exportados em: Brasindice\_OnLine\_Intermediaria\_Exportação-TXT - versao\_1-2.pdf

#### Exportação Personalizada

| Tipo:                 | Medicamentos                                                                        | ]]          | Estado:      | SP                            |    |
|-----------------------|-------------------------------------------------------------------------------------|-------------|--------------|-------------------------------|----|
| Casas Decimais:       | Medicamentos<br>Convênios Oncológicos                                               |             | Formato:     | Delimitado                    |    |
| Colunas do Arqui<br>c | Soluções Parenterais<br>Materiais e Insumos<br>Dietas e Nutrição<br>Outros Fármacos | riss        | TUSS EAN And | visa GGREM Genérico Hierarqui | ia |
| Filtros de Dados      |                                                                                     |             |              |                               |    |
| Rest                  | rito Hospitalar                                                                     | Oncológicos | ICMS0        | Preço Liberado                |    |
|                       |                                                                                     |             |              |                               |    |

Exportar Arquivo

Brasindice online é apresentado como uma ferramenta mais prática e ágil para consultas e exportações .txt dos preços de Medicamentos; Convênios Oncológicos; Soluções Parenterais; Materiais e Insumos; Dietas e Nutrição e Outros Fármacos.

# Tipos de Assinatura do Brasindice online

Revista impressa + Brasíndice OnLine Básica - acessa todos os preços de todos os Estados sem download arquivos .txt

Revista impressa + Brasíndice OnLine Intermediária</mark> - acessa todos os preços de todos os Estados **com download** arquivos .txt

Revista impressa + Brasíndice OnLine Avançada - acessa todos os preços de todos os Estados com download arquivos .txt, arquivos do Brasindice Nacional e Oncológicos com Convênio 132/21 (com todas as alíquotas de ICMS).

Revista Impressa Correio - acessa os preços dos ICMS que não estão publicados na revista impressa, sem download de arquivos.

#### Observação:

Assinantes apenas da Revista Impressa deverão solicitar o Login e Senha para acesso ao Brasindice online para consulta dos preços cujas alíquotas de ICMS não constam na Revista impressa.

Informar no E-mail CNPJ e Razão Social para cadastro@editora-andrei.com.br